## Préstamo CBUA

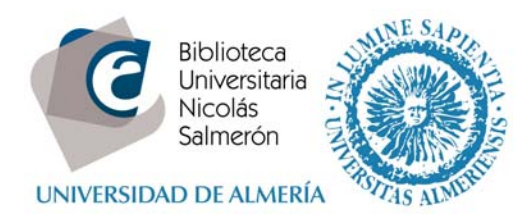

## Cómo solicitar un préstamo CBUA

El servicio de préstamo CBUA requiere que realice una reserva previa del documento a través del Catálogo Colectivo del CBUA (CatCbua).

Puede acceder a CatCbua a través del Catálogo de la UAL

1. Escriba el título de la obra que le interesa:

|                    | SIDAD DE ALMER          | ίA                            |                            |                       | Campus on-line -  | Erançais Italia<br>buscar en la UAL | ∾ ±3   |
|--------------------|-------------------------|-------------------------------|----------------------------|-----------------------|-------------------|-------------------------------------|--------|
| Biblioteca N       | licolás Salmerór        |                               |                            |                       |                   | 🗢 Pregún                            | itanos |
| Inicio Préstamo    | Espacios y equipamiento | Formación Apoyo a la investiç | gación +Servicios Conóceno |                       | -                 | ····                                | _      |
| catálogo<br>Titulo |                         |                               | Q. Buscar                  |                       | ¿Dónde estás bus  | icando? Mi regis                    | stro   |
| Búsqueda avan      | zada                    |                               |                            |                       |                   |                                     |        |
|                    |                         |                               |                            | Catalogo Dibliografia | recomendada bases | de datos reposito                   |        |
| RECUR              | SO DEL MES              | SABİAS QUE                    | Mendeley: ¡To<br>ventajas  | do son<br>!           | Ticket virtual    |                                     | +      |

2. Si el libro no se encuentra en la colección de la BUAL, aparecerá la siguiente pantalla.

Seleccione la opción Buscar CatCbua

|                                                                                                    | Catálogo de la Biblioteca Universitaria Nicolás Salmerón                                                              |      |          |                    |
|----------------------------------------------------------------------------------------------------|----------------------------------------------------------------------------------------------------|------|----------|--------------------|
| 6433                                                                                                    | Algina<br>Prisropal<br>Prisropal<br>Setallade por palabras<br>busqueda<br>Dusqueda<br>Dusqueda<br>Dusqueda            |      |          |                    |
|                                                                                                    | TITULO V girasoles en la tarde Todo el catálogo V Buscar                                                              |      |          |                    |
| Guardar<br>Guarda                                                                                       | No hay resultado. Listado por TITULOS:<br>Página de Resultados Anterior Siguiente<br>or Guardar todos en página<br>ar | Año  | Entradas | [@ Otros recursos] |
|                                                                                                    | Giraldilla.                                                                                                    |      | 1        |                    |
|                                                                                                    | Giraldillo (Editorial Castillejo),                                                                                    |      | 1        |                    |
|                                                                                                    | El ciraldillo : la veteta del tiempo : proyecto de investigación e intervención                                       | × /  | 1        |                    |
|                                                                                                    | Girani and theology                                                                                                   | 009  | 1        |                    |
|                                                                                                    | Su entrada girasoles en la tarde estaría aquí Duscar comp palatina Carelo A                                           |      |          |                    |
|                                                                                                    | Girl friendly schooling                                                                                               | 1985 | 1        |                    |
|                                                                                                    | Girt from the south                                                                                                   | 2002 | 1        |                    |
| The girl Lieft behind me : an American drama in four acts (1893) [in, The Iseart of Maryland & other 22 |                                                                                                    |      |          |                    |
|                                                                                                    | The girl in the poster,                                                                                               | 2002 | 1        |                    |
|                                                                                                    | A Girl In Winter                                                                                                    | 1975 | 1        |                    |

## Préstamo CBUA

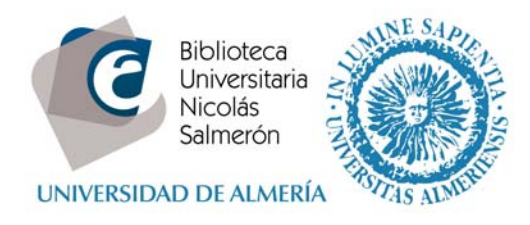

3. Seleccione la opción **Préstamo Cbua** 

| MK ///                                                                                                    | catálogo del o                                                                                                    | onsorcio de bibliotecas universitarias de andalucía                                                                                                    | E bua      |  |  |  |
|----------------------------------------------------------------------------------------------------|----------------------------------------------------------------------------------------------------|----------------------------------------------------------------------------------------------------|------------|--|--|--|
| ß                                                                                                    |                                                                                                    | Nuevo<br>Bulsqueda<br>(Historial de búsqueda)<br>TITULO<br>Ver a Inico<br>Unico de búsqueda)<br>Unico ver a Inico<br>Unico de búsqueda)<br>Unico ver a Inico<br>Unico de búsqueda)<br>Unico ver a Inico<br>Unico de búsqueda) | car        |  |  |  |
| Autor<br>Titula<br>PUBLICACION                                                                                                    | Autor Palomino Garcia, Jacid<br>Titulo Girasoles en la tarde / Jacid Palomino Garcia<br>PUBLICACION Pampiona [Colombia] : Universidad de Pampiona (Colombia), 2001<br>Préstamo Céntre |                                                                                                    |            |  |  |  |
| Biblioteca                                                                                                    | Ubicación                                                                                                    | Versión electrónica Signatura y Fondos Brvistas                                                                                                    | Estado     |  |  |  |
| Univ. Pablo de Olavide                                                                                                    | MOSTRADOR 1                                                                                                    | 0.5412                                                                                                    | DISPONIBLE |  |  |  |
| DESCR. FISICA 142 p. ; 23 cm<br>Coleccion 40 años formando colombianos de bien / Universidad de Pamplona. Colombia ; 4<br>Universidad de Pamplona (Colombia). 40 años formando colombianos de bien ; 4<br>CLASI/ICACION 821.134.2 (7/8) |                                                                                                    |                                                                                                    |            |  |  |  |
|                                                                                                    |                                                                                                    | Nueva<br>Nueva<br>Búsqueda<br>(Historial de búsqueda)                                                                                                    |            |  |  |  |

4. A continuación seleccione en el desplegable Universidad de Almería

|              | Analysis Edición Ver Envertine Hannahana Anuda                    |       |  |  |  |
|--------------|-------------------------------------------------------------------|-------|--|--|--|
|              |                                                                   |       |  |  |  |
|              | Catálogo del consorcio de bibliotecas universitarias de andalucía | E bus |  |  |  |
|              | effettar Girasales en la tarde Macid Palomino García              |       |  |  |  |
|              | THE AM University of Contents on a la University of the           |       |  |  |  |
|              |                                                                   |       |  |  |  |
| (            | Univ. de Almeria                                                  |       |  |  |  |
| $\mathbf{V}$ | Enviar la información antorior                                    |       |  |  |  |
|              |                                                                   |       |  |  |  |
|              |                                                                   |       |  |  |  |
|              | consorcio de bibliotecas universitarias de andalucía              |       |  |  |  |
|              |                                                                   |       |  |  |  |
|              |                                                                   |       |  |  |  |
|              |                                                                   |       |  |  |  |
|              |                                                                   |       |  |  |  |
|              |                                                                   |       |  |  |  |
|              |                                                                   |       |  |  |  |
|              |                                                                   |       |  |  |  |
|              |                                                                   |       |  |  |  |
|              |                                                                   |       |  |  |  |
|              |                                                                   |       |  |  |  |
|              |                                                                   |       |  |  |  |

## Préstamo CBUA

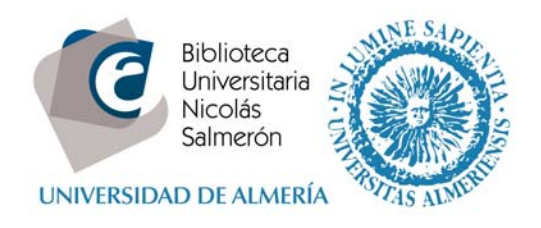

5. Introduzca su clave de campus virtual y seleccione **"Enviar"**. A partir de este momento su solicitud estará cursada.

| catálogo de<br>Solicitar Girasoles en la tarde / Jacid Palomino Gardia                                     | consorcio de bibliotecas universitarias de andalucía                               | t bua |
|----------------------------------------------------------------------------------------------------|------------------------------------------------------------------------------------|-------|
| Login con identificación de campus:<br>Su Nº ID de Campus:<br>Sucontraseña:<br>ENVIAR<br>Nuevo<br>BUSIQUES | o Login con <u>la identificación de la biblioteca:</u><br>Nombre:<br>DNI/Pasaporte |       |
|                                                                                                    | consorcio de bibliotecas universitarias de andalucía                               |       |
|                                                                                                    |                                                                                    |       |

- 6. Una vez reciba el ejemplar solicitado en su biblioteca, le avisaremos por correo electrónico de que puede pasar a recogerlo.
- 7. Dispondrá de 3 días para retirar el ejemplar, que vendrá con una banda identificativa de la Universidad prestataria.
- 8. El libro debe de ser devuelto en cualquiera de los mostradores de préstamo de la Biblioteca.

Desde la opción **"Mi registro"** podrá ver la información sobre sus préstamos o reservas de documentos del CBUA.